## نحوه ویرایش بارم ها پس از پایان آزمون آنلاین

پس از برگزاری آزمون آنلاین ممکن است بخواهید بارم بندی آزمون را ویرایش کنید و یا سوالی از آزمون حذف شود و پس از آن تصحیح مجدد انجام دهید. در هر یک از حالت ها فرآیند تصحیح متفاوت است و در جدول زیر می توانید مراحل هر یک را در یک نگاه بررسی کنید:

| اختصاص بارم به صورت خودکار                 | اختصاص بارم به صورت دستی                                    | نحوه اختصاص بارم آزمون |
|--------------------------------------------|-------------------------------------------------------------|------------------------|
| توسط سامانه                                | توسط کاربر                                                  | حذف سوال               |
| تصحيح مجدد با انتخاب گزينه خير             | ویرایش بارم ها<br>تصحیح مجدد با انتخاب گزینه خیر            | بدون حذف سوال          |
| حذف سوال<br>تصحیح مجدد با انتخاب گزینه بلی | حذف سوال ، ویرایش بارم ها<br>تصحیح مجدد با انتخاب گزینه خیر | با حذف سوال            |

در صورت نیاز به ویرایش بارم سوالات آزمون پس از برگزاری، در **سامانه آزمون آنلاین ، مدیریت آزمون های آنلاین ،** با راست کلیک بر روی سطر آزمون مربوطه، گزینه **ویرایش/حذف** را انتخاب کنید. سپس در فرم باز شده در لیست سوالات انتخاب شده برای آزمون، تغییرات بارم را با توجه به بیشینه نمره انجام دهید و در نهایت بر روی دکمه **ویرایش آزمون** کلیک کنید. در حال حاضر قابلیت اختصاص بارم باعشار به صورت دستی وجود دارد.

برای تصحیح آزمون و اختصاص بارم ها، با کلیک راست بر روی سطر آزمون مورد نظر، گزینه **تصحیح مجدد آزمون** را انتخاب کنید. پس از آن از شما سوال می شود آیا سوالی از آزمون حذف شده است یا خیر. با توجه به توضیحات ذکر شده، گزینه مورد نظر را انتخاب کنید.

\* نکته : در وضعیتی که سوالی از آزمون حذف شده است، و در زمان ایجاد آزمون بارم بندی به صورت دستی انجام گرفته باشد؛ پس از برگزاری آزمون، قبل از تصحیح مجدد، چنانچه ویرایش بارم انجام نشود و تصحیح مجدد آزمون با انتخاب گزینه بلی انجام گیرد، نمره کل آزمون بین سوالات به صورت یکسان اختصاص داده می شود. این تغییرات هنگام تصحیح برگه دانش آموز قابل رؤیت است؛ اما در ویرایش اطلاعات آزمون، بارم ها همچنان در وضعیت قبل از حذف سوال قرار دارند. برای حل این مورد نیز، بارم سوالات را در آزمون ویرایش نموده و پس از آن تصحیح مجدد آزمون با انتخاب گزینه بلی انجام حذف سوال قرار دارند. برای حل این مورد نیز، بارم سوالات را در آزمون ویرایش نموده و پس از آن تصحیح مجدد آزمون با انتخاب گزینه بلی انجام شود.